## St. Norbert College Campus Emergency Notification System How to register your phone numbers:

- o1. Go to Knightline at http://www.snc.edu/knightline
- 2. Click on Campus login.
- 3. Enter your SNC login and password.
- 4. Click on Personal Information Tab.
- 5. Click on Campus Emergency Notification (CENS) Numbers.

SNC Campus # box defaults to your SNC room number if you have one.

- 6. In the **Off Campus Landline box**, you can enter a land line.
- 7. In the Cell Phone-Voice notification box, enter your cell phone number.
- 8. In the Cell Phone-Text notification box, enter your cell phone number to be sent emergency messages via text.

## NOTE-PHONE NUMBERS SHOULD BE ENTERED WITHOUT DASHES OR SPACES.

- 9. When finished, click the **Submit** button.
- 10. Log out of Knightline using the **EXIT** link in the upper right.

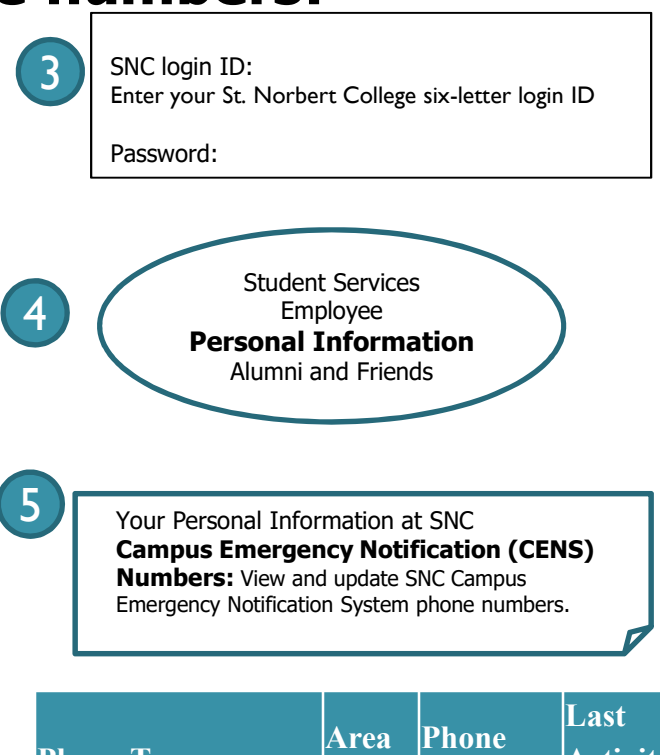

| Phone Type         | Area<br>Code                                                                                                    | Phone<br>Number                                             | Last<br>Activity<br>Date                                                |
|--------------------|----------------------------------------------------------------------------------------------------|-------------------------------------------------------------|-------------------------------------------------------------------------|
| SNC Campus #       | 920                                                                                                    | 4031111                                                     | 06/21/2011                                                              |
| Off Campus         |                                                                                                    |                                                             |                                                                         |
| landline           |                                                                                                    |                                                             |                                                                         |
| Cell Phone         |                                                                                                    |                                                             |                                                                         |
| Voice Notification |                                                                                                    |                                                             |                                                                         |
| Cell Phone         |                                                                                                    |                                                             |                                                                         |
| Text Notification  |                                                                                                    |                                                             |                                                                         |
|                    | Phone Type<br>SNC Campus #<br>Off Campus<br>landline<br>Cell Phone<br>Voice Notification<br>Cell Phone<br>Text Notification | Phone TypeArea<br>CodeSNC Campus #920Off Campus<br>landline | Area<br>CodePhone<br>NumberSNC Campus #9204031111Off Campus<br>landline |